## How to update the firmware on your A1270 device

Prior to firmware update procedure do not forget to back up your data as ALL DATA stored in the device will be DELETED

- 1. While holding **Wrench** button pressed, actuate the **ON/OFF** button On the screen appears "Upgrade Mode".
- 2. Plug USB Cable to connect your A1270 device to PC. The device shows up in the Windows Explorer tree as a new disk drive.
- 3. Copy file **A1270\_v4.34\_EXPORT.bin** or newer version to the new disk drive; while copying in progress, the display is blinking. Wait till copying completed, i.e. till display stops blinking.
- 4. Press **ON/OFF** button to turn the device **OFF**. Unplug USB cable.
- 5. While pressing the left and right arrow keys under the

display, press ON/OFF button to activate **FULL RESET** and turn the device **ON**.

(This step is necessary only for earlier versions)

Your A1270 device is now fully functional.